## **Datei Manager HD**

Um auf die Dateien in pSync zugreifen zu können, hat sich unter anderem der Datei Manager HD bewährt.

- Nachdem die App installiert wurde, kann man auf der linken Seite auf "Netzwerk" klicken und ein entferntes Ziel angeben.
  - Q, 📆 File Manager \*\* Ш lı. + VERKNÜPFUNGEN storage ight) emulated ight) 0 ... 希 Startseite 입 Netzwerk ⊾ Galerie DCIM n.sohu.sohuv ideo MoreExchange 🛨 Download 🞧 Musik 🛋 Filme Pictures OIVIVideo LESEZEICHEN Android Download X0IYIVIDE0P2P Dev ntARTPro.a pk nple\_photo\_0\_sample\_photo\_0 0.jpg 1.jpg ample\_photo\_0 2.jpg ole\_ph 3.jpg Pictures ANDERE 1 Speicher-Analyse nple\_pho 6.jpg ple\_photo\_0 7.jpg sample\_ph 8.jpg .0 subtle\_cr le\_ph 5.jpg 4 jpg ± Einstellungen ? Hilfe Ĵ  $\Box$ Ū
- Mit einem Klick auf + erstellen sie eine neue Verbindung. Es Öffnet sich ein Fenster, in dem Sie den Server-Typ angeben müssen. Wählen Sie hier "WebDAV"

| Ø         | Erstellen      |
|-----------|----------------|
| \$        | LAN-Verbindung |
| ♠         | FTP/FTPS/SFTP  |
| $\bullet$ | WebDAV         |
|           | Dropbox        |
| box       | Box            |
|           | Google Drive   |
|           | OneDrive       |
| ~         | SugarSync      |
| ۶         | Yandex.Disk    |
| U         | Ubuntu One     |

- Im nächsten Fenster tragen sie die URL von pSync (data.psync.de/remote.php/webdav/), den Modus (http<u>s</u>), den Anzeige-Name, sowie Ihrem Benutzernamen und Ihr Passwort ein.
- Ein Klick auf Verbindung überprüfen prüft die Verbindung sowie den Benutzer und das Passwort.
- Ein Klick auf OK erstellt die Verbindung

Ab jetzt können auf der linken Seite unter "Netzwerk" auf pSync zugreifen

From: https://howto.psync.de/ - **Howto** 

Permanent link: https://howto.psync.de/doku.php/dateien\_synchronisation/android/start

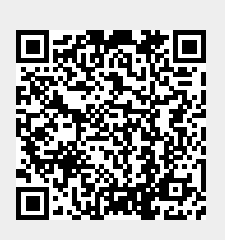

Last update: 2020/08/03 20:29